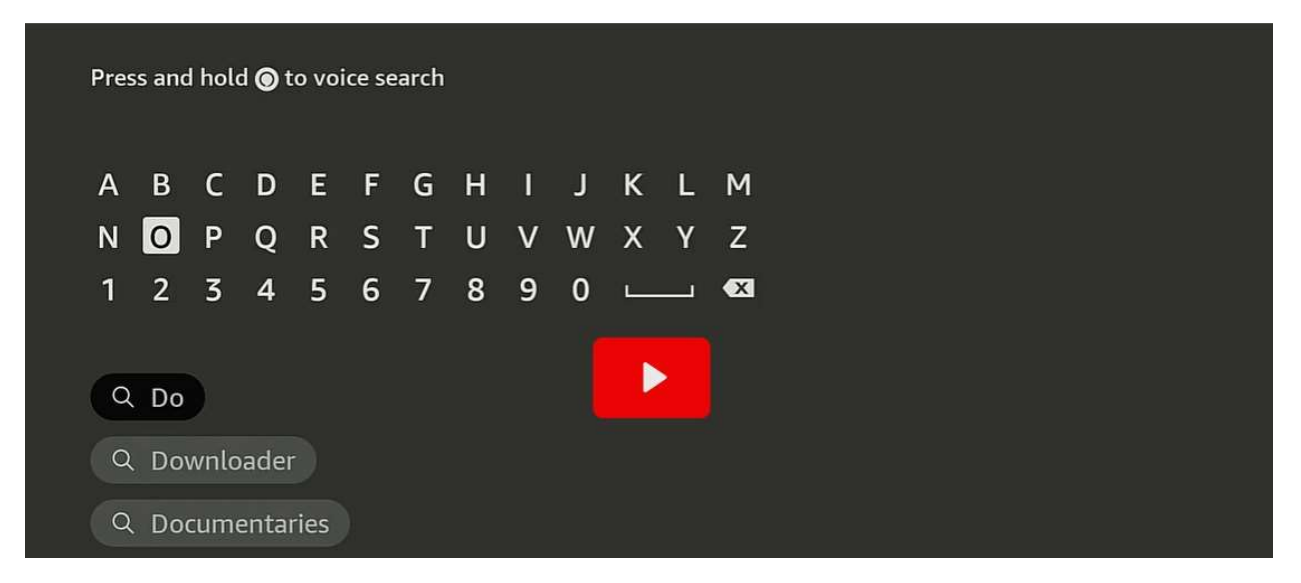

From the Firestick homepage on your Firestick, Click on the **Search icon** (magnifying glass icon) and type **Downloader**. Choose **Downloader** from the list.

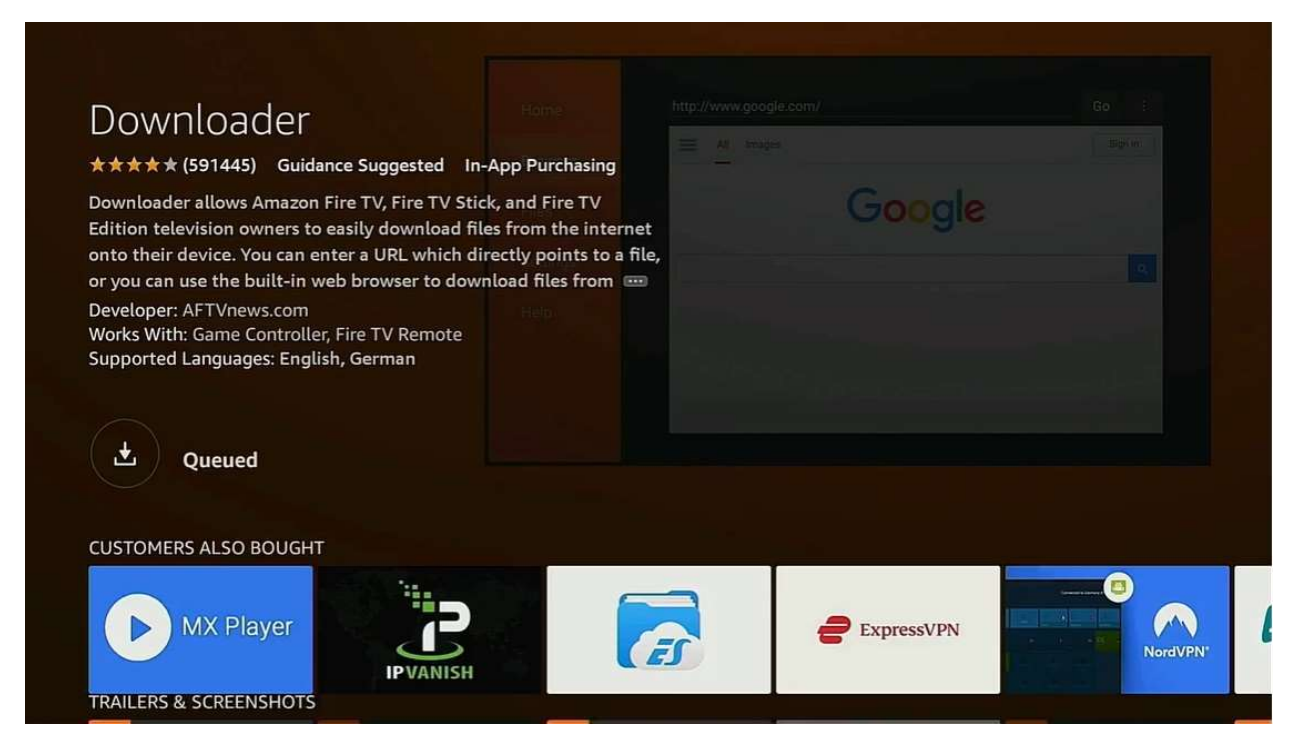

Click on the download icon (arrow pointing down) to download the application.

| CHRIS PRATT<br>THE<br>TERMIN<br>LIST<br>NEW SERIES<br>JULY 1<br>P<br>Learn More | rime video        |                                      |                       |                          |
|---------------------------------------------------------------------------------|-------------------|--------------------------------------|-----------------------|--------------------------|
| <b>2</b> a a a                                                                  |                   | Speed Text<br>WHA Ausiger<br>analiti | NETFLIX internet      |                          |
| Notifications                                                                   | Account & Profile | (((°<br>Network                      | 다<br>Display & Sounds | □□<br>□+<br>Applications |
|                                                                                 | Settings          |                                      |                       |                          |
|                                                                                 | Ŕ                 | io<br>III                            | 0                     | - <del>-</del>           |

Click on the Settings icon

| Q &                          |                               | Sved Set<br>With Audjer<br>analiti | NETFLIX internet       |                          |
|------------------------------|-------------------------------|------------------------------------|------------------------|--------------------------|
| Notifications                | Account & Profile<br>Settings | (((°<br>Network                    | 다.<br>Display & Sounds | □□<br>□+<br>Applications |
| 드<br>모모 Equipment<br>Control | (A)<br>Live TV                | Controllers & Bluetooth<br>Devices | O<br>Alexa             | <br>                     |
| ۲۰۰۰ My Fire TV              | Accessibility                 | ?<br>Help                          |                        |                          |

Click on My Fire TV

|            | MY FIRE TV         |                                                                                         |
|------------|--------------------|-----------------------------------------------------------------------------------------|
|            | About              | View and manage device<br>information, available storage<br>space, network connections. |
|            | Developer options  | and system updates.                                                                     |
| My Fire TV | Legal & Compliance |                                                                                         |
|            | Sleep              |                                                                                         |
|            | Restart            |                                                                                         |

## Click Developer Options

|            | DEVELOPER OPTIONS    |                                                                                       |
|------------|----------------------|---------------------------------------------------------------------------------------|
|            | ADB debugging<br>OFF |                                                                                       |
| •          | Install unknown apps | Allow specific applications to install other applications that are not from Appstore. |
| My Fire TV |                      |                                                                                       |
|            |                      |                                                                                       |
|            |                      |                                                                                       |

Click Install Unknown Apps

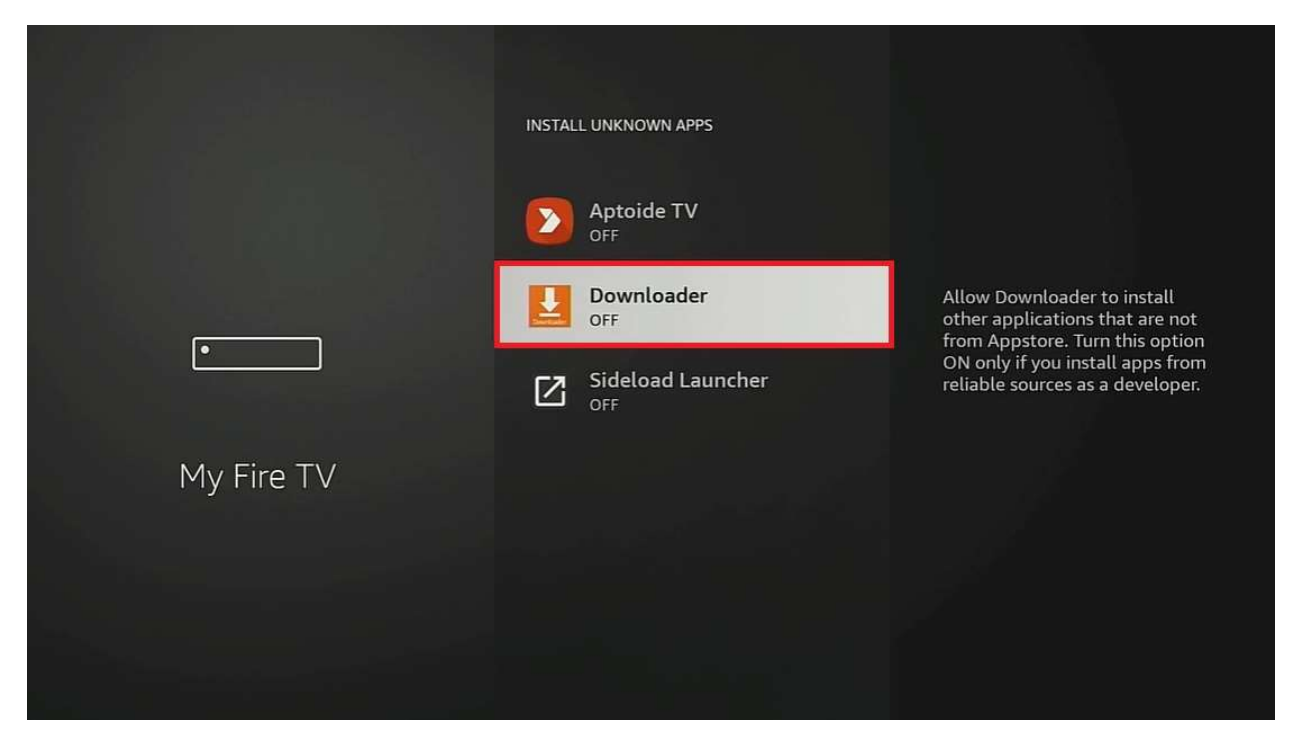

Click on Downloader button to Enable

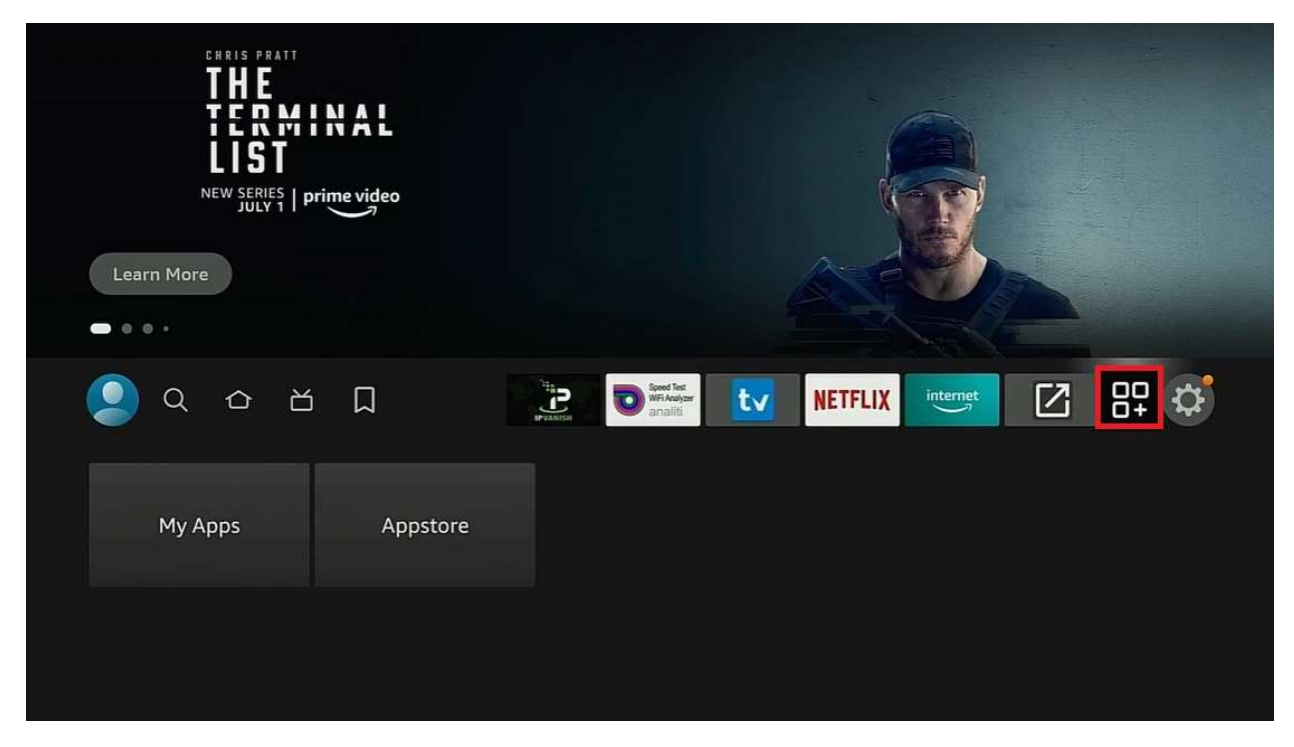

Click the Apps icon

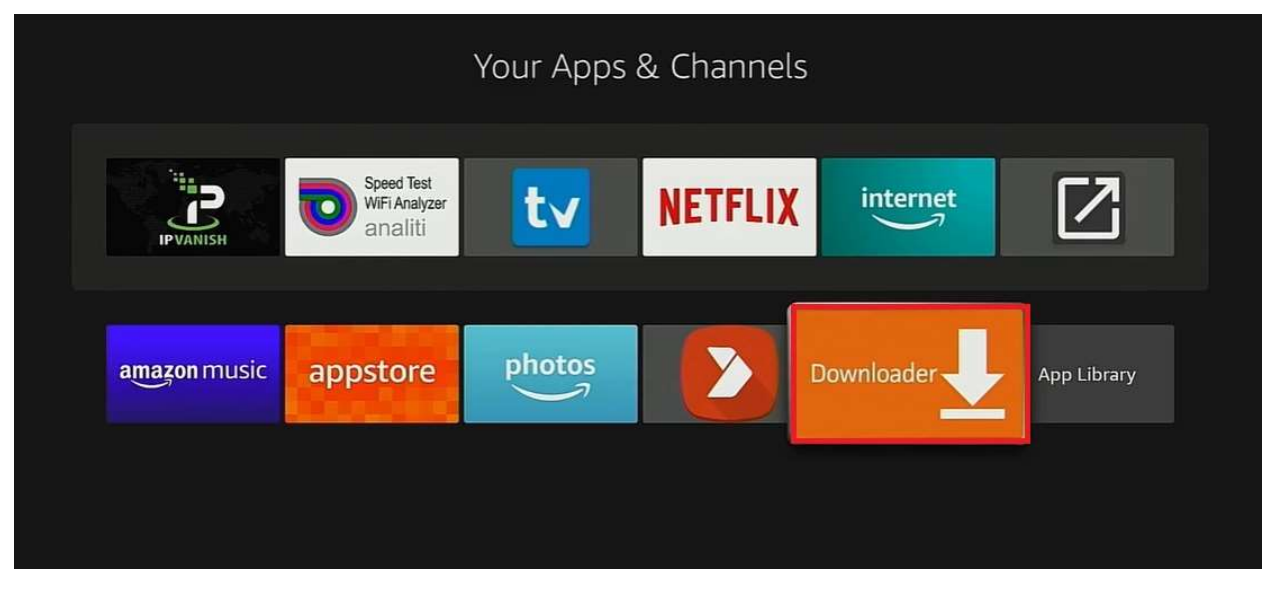

Click on Downloader icon to open

| Home                          |                                                                                                    |                                       |
|-------------------------------|----------------------------------------------------------------------------------------------------|---------------------------------------|
| Browser<br>Files<br>Favorites | Quick Start Guide<br>• Home: Download files by entering URL on Home s<br>• Browser: Load and browse webpages.<br>• Files: Open and delete downloaded files.<br>• Favorites: Save and manage frequently visited UR<br>• Settings: Set browser and downloading options.<br>• Help: Detailed user manual for all features & optio<br>Downloader is 100% free and relies on your donation | creen press Select [1])<br>Ls.<br>ns. |
| Allo<br>me<br>You o<br>Instal | DW <b>Downloader</b> to access photos,<br>edia, and files on your device?<br>ean change this later in Settings > Applications > Manage<br>lied Applications > Downloader > Permissions.                                                                                                    | Allow<br>Deny                         |

Click Allow

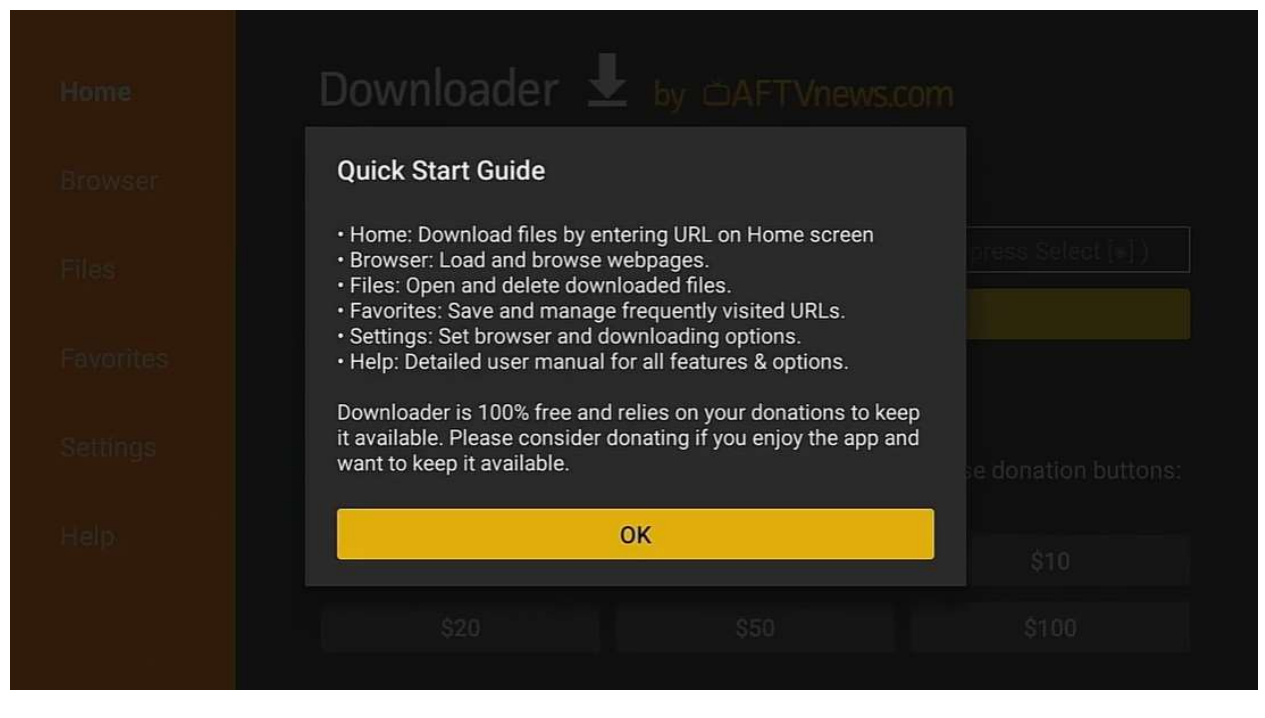

Click OK

| 1 | 2  | 3      | 4  | 5  | 6       | 7  | 8    | 9  | 0     |
|---|----|--------|----|----|---------|----|------|----|-------|
| à | b  | ¢      | d  | e  | ŧ.      | 9  | h    | i. | ī     |
| k | 1  | m      | n  | 0  | P.      | q  | Ē    | 5  | t     |
| ų | v  | w.     | ×  | y. | z:      | 4  |      |    | @     |
| 0 | 41 | 4574   | -  | 0  | ipace . | 80 |      | n  | ear : |
|   |    | Previo | 59 |    |         |    | ⊙ 6a |    |       |

Type the URL above exactly as it appears above and then Click Go

| Status     |        |                     |
|------------|--------|---------------------|
| Connecting |        |                     |
|            | Cancel | e donation buttons: |
|            |        |                     |
|            |        |                     |
|            |        |                     |

Application will start to load

| Home | Downloader 星                                          | by ©AFTVnews.c                    | om |
|------|-------------------------------------------------------|-----------------------------------|----|
|      |                                                       |                                   |    |
|      | Status                                                |                                   |    |
|      | File downloaded successfu<br>/sdcard/Downloader/troyp | ully to:<br>oint-app-5.1.0(1).apk |    |
|      | Install                                               | elete Done                        |    |
|      |                                                       |                                   |    |
|      |                                                       |                                   |    |
|      |                                                       |                                   |    |

At the next screen, Click on Delete

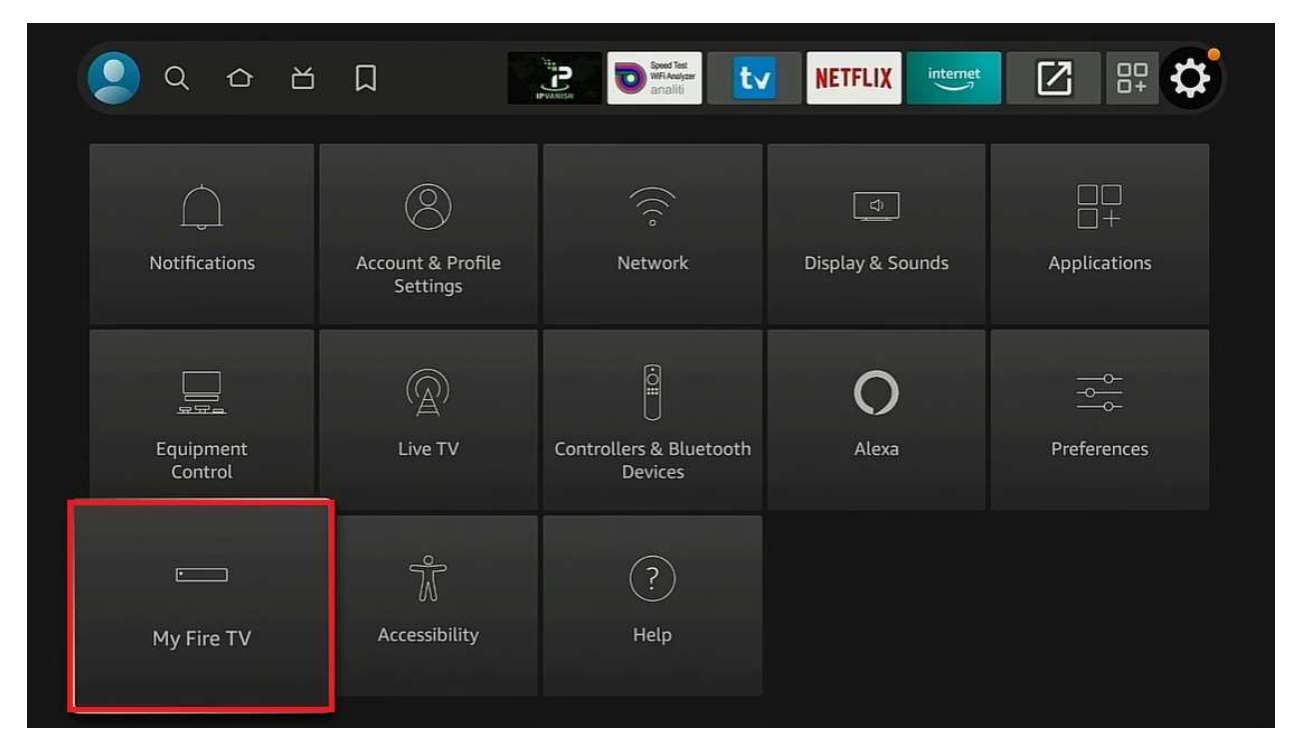

Go back to the Firestick homepage and Click Settings, then My Fire TV

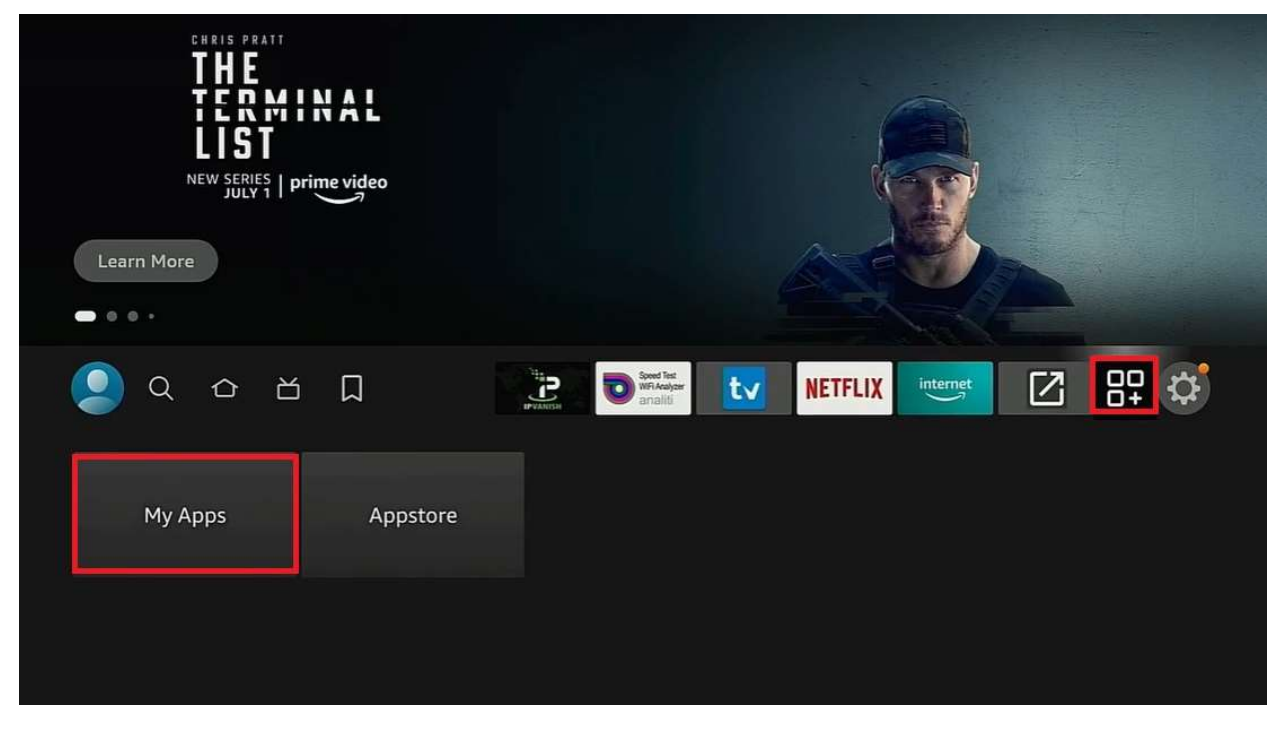

Go back to the Firestick Homepage and Click the Apps icon and then click My Apps

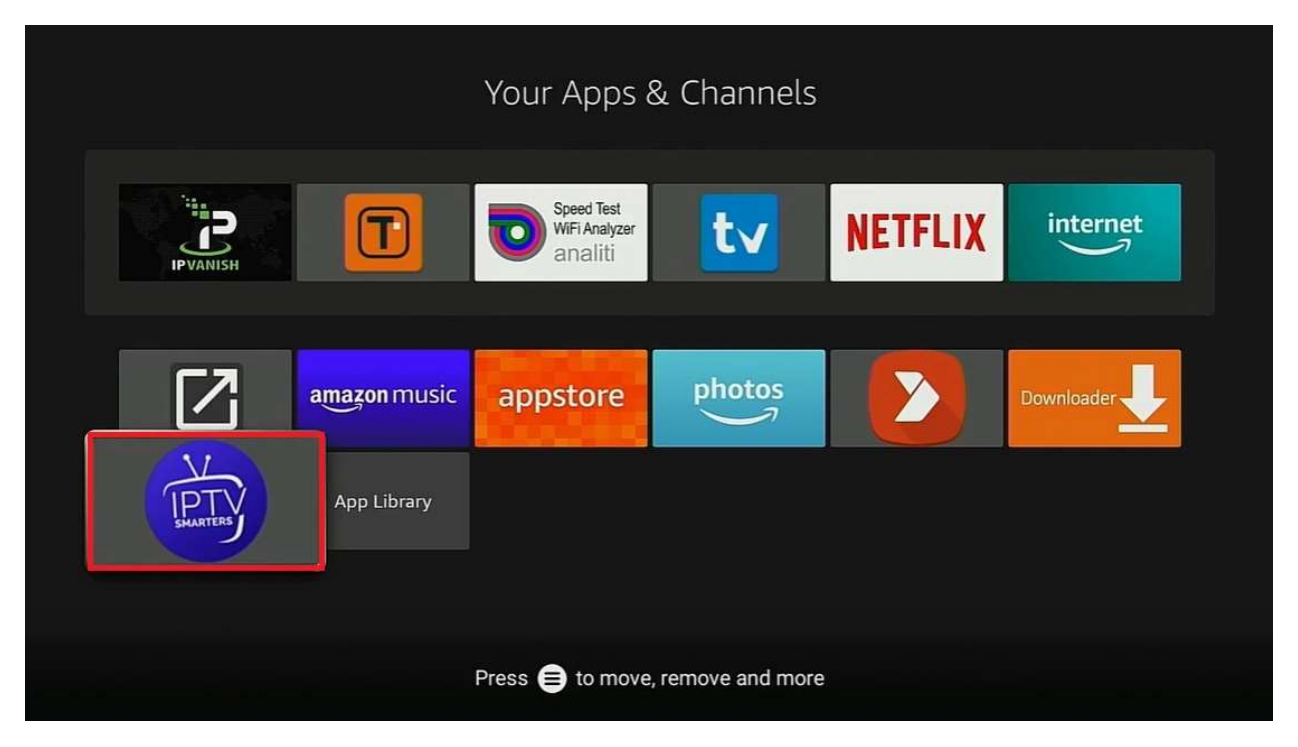

Click on the **IPTV Smarters Pro icon** and then use your **Firestick remote** and click on the button with the three horizontal lines (*see bottom of screenshot above*) and choose **Move to Front**. Go back to **Firestick homepage** and click on the **IPTV Smarters Pro icon** to open

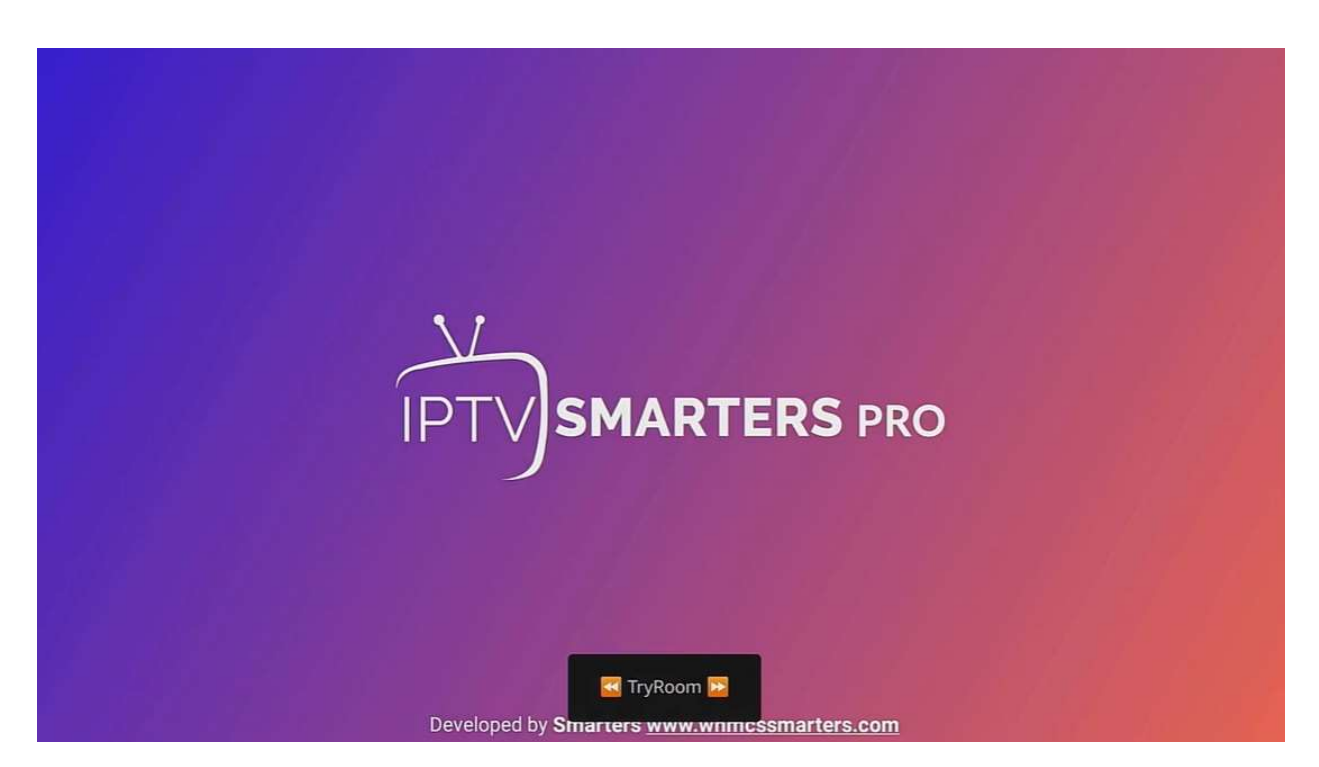

IPTV Smarters Pro will open

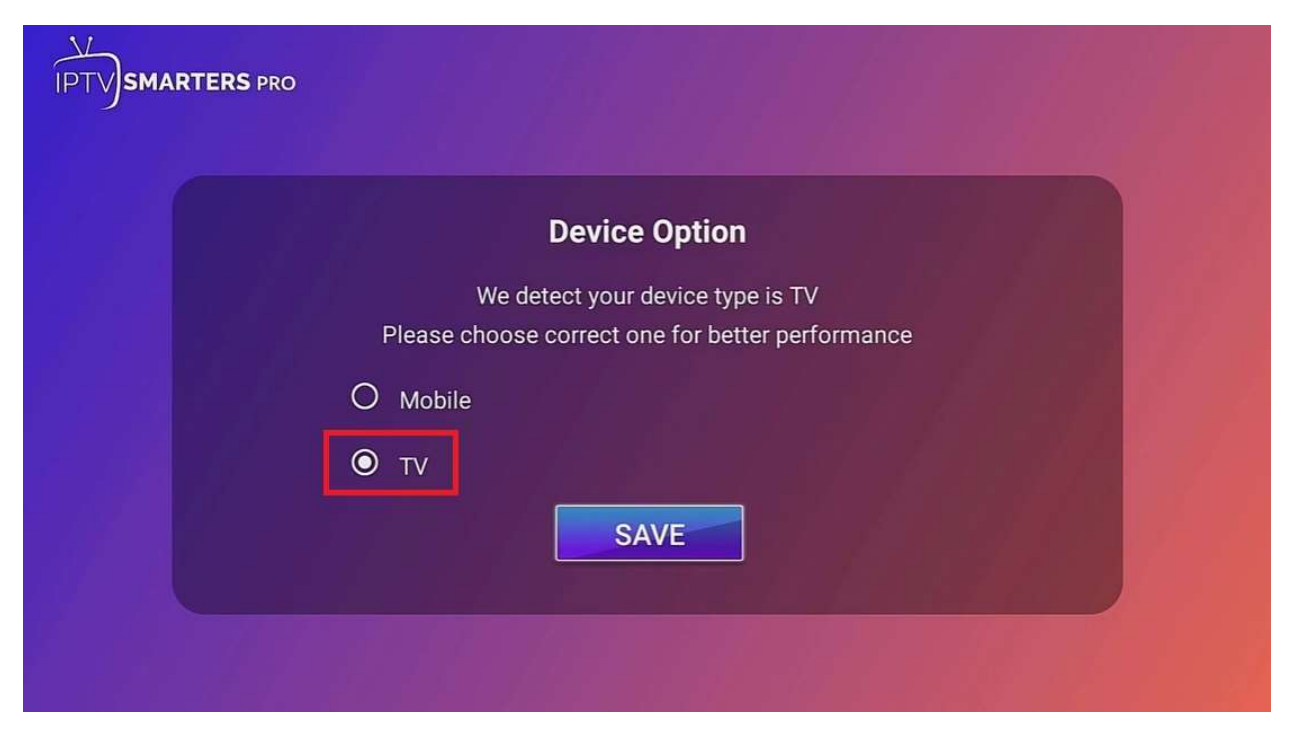

Click the button for **TV** 

| S LOAD YOUR PLAYLIST OR FILE/URL | > 🗂 LOAD YOUR DATA FROM DEVICE | > |
|----------------------------------|--------------------------------|---|
| E LOGIN WITH XTREAM CODES API    | PLAY SINGLE STREAM             | ; |
|                                  |                                |   |

Click on the button for Login with Xtream Codes API

|             | Enter Your Login Details |
|-------------|--------------------------|
| <b>1</b>    | Any Name                 |
|             | Username                 |
| IP IV       | Password 📎               |
| SMARTENS    | http://ky-iptv.com:80    |
| CONNECT VPN | ADD USER                 |
|             | List Users               |

On this screen type in **any name** you want

Type the **username** and **password** from your email that you received from **3Guyswifi TV** 

Type the URL exactly as it appears above and click Add user

|                      | LIST USERS                                                | + ADD USER |
|----------------------|-----------------------------------------------------------|------------|
| URL: URL: Username : |                                                           |            |
| By using t           | his application, you agree to the <b>Terms of Service</b> | 16.        |

On the List Users screen, click on your new account

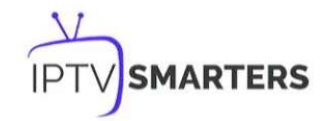

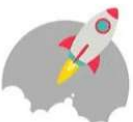

Please wait, while we are getting things ready for the first time

Downloading Channels, Movies and Series

This screen will appear and all of your channels will load

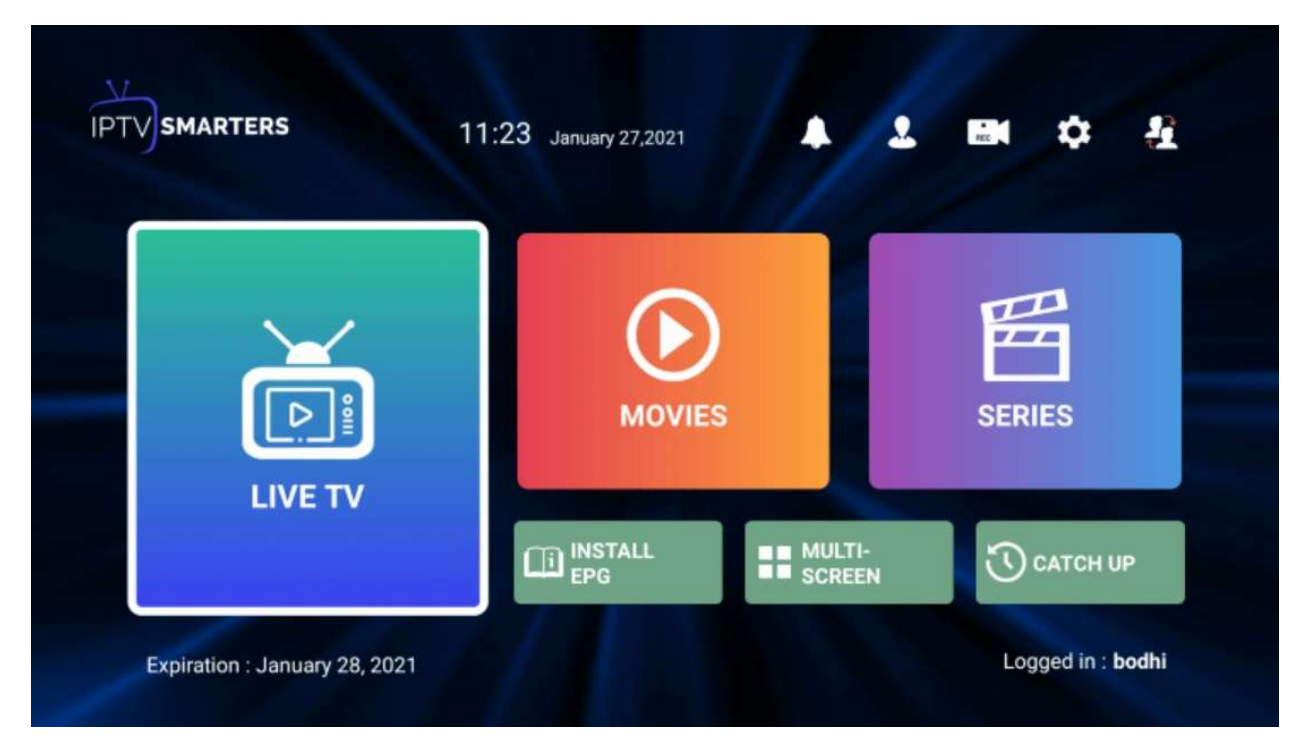

Click on Live TV to view all of the channel folders

Click Install EPG to install the Electronic Program Guide

Click on Multi-screen to view multiple programs

Click on **Catch Up** to watch TV programs from previous day/week

Happy streaming!